## Handleiding Extern aanmelden-Workplace

Inregelen van de MFA (éénmalig)

Ga naar https://myaccount.microsoft.com

| - WIICIOSOIL       |                     |          |
|--------------------|---------------------|----------|
| Aanmelder          | n                   |          |
| Pazsto             | limpna.be           |          |
| Geen account? Maa  | k nu een account    |          |
| Hebt u geen toegan | ig tot het account? |          |
|                    | Vorige              | Volgende |
|                    |                     |          |
|                    | Vorige              | Volgende |

Meld aan met gebruikersnaam@azstdimpna.be

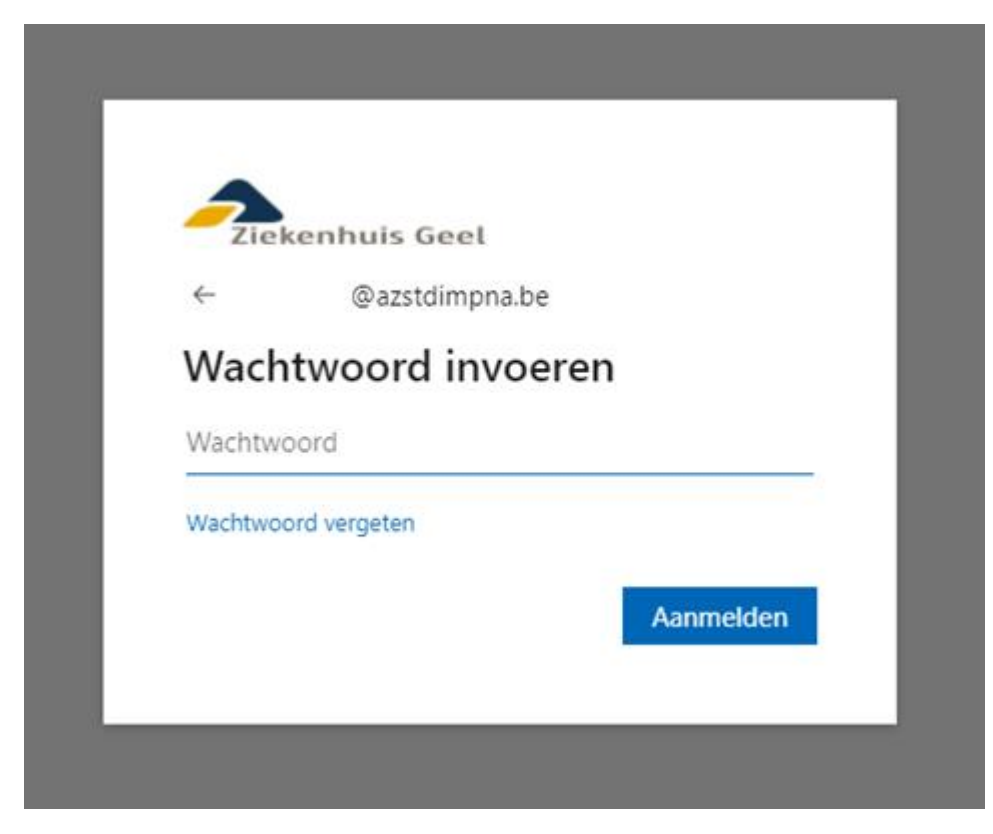

Voer het paswoord in.

| ← → ♂ ₫ https://mysccount.microsoft.co | m/met = MeControl              |                                                                              |                      |
|----------------------------------------|--------------------------------|------------------------------------------------------------------------------|----------------------|
| III 🥕 Mijn account 🗸                   |                                |                                                                              |                      |
| R Overzicht                            |                                |                                                                              |                      |
| ₽ Beveilgingsgegevens                  | ×                              | Pausiliain na sana sana s                                                    |                      |
| Apparaten                              |                                | O _                                                                          | vv                   |
| 🔍 Wachtwoord                           | acitdimpnabe                   | $\sim$                                                                       |                      |
| Organisaties                           |                                | Houd uw verificatiemethoden en<br>beveiligingsgegevens up-to-date.           | Maak uw wach<br>iemu |
| Instellingen en privacy                | Waarom kan it niet bewerken? ① | INFORMATIE OVER DE UPDATE >                                                  | WACHT                |
| Pp Mijn aanmeldingen                   |                                |                                                                              |                      |
|                                        |                                |                                                                              |                      |
|                                        |                                | Apparaten                                                                    | Or                   |
|                                        |                                | 旦                                                                            |                      |
|                                        |                                | Schakel een verloren apparaat uit en<br>controleer uw aangesloten apparaten. | Bekijk alle o        |
|                                        |                                | APPARATEN BUHEREN >                                                          | ORGA                 |
|                                        | Overal afmelden                |                                                                              |                      |
|                                        |                                |                                                                              |                      |
|                                        |                                |                                                                              | _                    |
|                                        |                                |                                                                              |                      |

Ga naar de beveiligingsgegevens

| Ziekenhuis Geel        | Mijn aanmeldingen                                                                                               |
|------------------------|----------------------------------------------------------------------------------------------------|
| Q Overzicht            | Beveiligingsgegevens                                                                                            |
| 𝒫 Beveiligingsgegevens | Dit zijn de methoden die u gebruikt om u bij uw account aan te melden of om uw wachtwoord opnieuw in te stellen |
| 🖻 Organisaties         | + Methode toevoegen                                                                                             |
| 💻 Apparaten            | Er zijn geen items om weer te geven                                                                             |
| A Privacy              | Uw apparaat kwijtgeraakt? Overal afmelden                                                                       |
|                        |                                                                                                    |

## Voeg een methode toe.

| <b>Een methode toevoegen</b><br>Welke methode wilt u toevoegen? | ×      |
|-----------------------------------------------------------------|--------|
| Een methode kiezen                                              | $\sim$ |
| Authenticator-app                                               |        |
| Telefoon                                                        |        |
| Alternatief telefoonnummer                                      |        |
| Telefoon (werk)                                                 |        |

Authenticator of telefoon (sms code) zijn het meest eenvoudig om te gebruiken.

Volg verder de instructies.

Aanloggen op de DIMIS omgeving <u>http://dimis.ziekenhuisgeel.be</u>

|                                | DImpna Medisch Informatie Sy                                                                                                    | ysteem                                                                                                    |                                         |
|--------------------------------|----------------------------------------------------------------------------------------------------|----------------------------------------------------------------------------------------------------|-----------------------------------------|
| Sint-Dimpna<br>Ziekenhuis Geel | Met het Dimpna Medisch Informatie Systeem kan u<br>De installatieprocedures en handleidingen zijn hier                                                                                                    | u met uw thuiscomputer toegang krijgen tot ons computerne<br>onder terug te vinden.                                        | twerk.                                  |
|                                | Google Authenticator 🕞 🍥                                                                                                    |                                                                                                    |                                         |
|                                | Microsoft Authenticator •                                                                                                    |                                                                                                    |                                         |
|                                | Certificaat<br>Het server certificaat heeft zijn jaarlijkse vernieuw<br>certificaat kan dit hier gedownload worden en gei<br>MacOS een probleem.                                                                                                    | ving gehad. Indien de connectie niet werkt omwille van een<br>installeerd zoals beschreven in de gekende installatie probl | niet vertrouwd<br>emen. Dit is vaak bij |
|                                | Hulp Google authenticatie Windows   • Handleiding - Dimis via Google Authenticator   • Citrix Workspace (EXE)   • Gekende installatie problemen   • Teamwiewer - Hulp on afstand (EXE)   • Certificaat AZ St. Dimpna (CRT)   • Certificaat GlobalSign Domain (CRT)   • Certificaat GlobalSign Root (CRT)   Hulp Google authenticatie MAC   • Handleiding - Dimis via Google Authenticator   • Citrix Workspace (DMG)   • Gekende installatie problemen   • Teamviewer - Hulp on afstand (DMG)   • Certificaat GlobalSign Domain (CRT)   • Certificaat GlobalSign Domain (CRT)   • Certificaat GlobalSign Domain (CRT) | (PDF)<br>(PDF)                                                                                                    |                                         |
|                                | J.B. Stessensstraat 2, 2440 Geel                                                                                                    | C                                                                                                    | ontacteer ons via e-mail                |

Kies voor Microsoft Authenticator

http://www.ziekenhuisgeel.be

| Microsoft          | Authenticator 🕒                      | Û                     |          |    |   |   |         |
|--------------------|--------------------------------------|-----------------------|----------|----|---|---|---------|
| 🗊 💧 Citrix Gateway | × +                                  |                       |          |    |   |   | -       |
| ← → 0 ∅            | https://citricziekenhuisgeel.be/logo | n/LogonFoint/index.ht |          | ់ច | ¢ | ⊕ | InPrive |
|                    |                                      | Zirkenhuis Geel       |          |    | 1 | 4 |         |
|                    | Meld u aan                           |                       |          |    |   |   |         |
|                    | Gebrukennaam                         |                       |          |    |   |   |         |
|                    | Wadtwoord                            |                       |          |    |   |   |         |
|                    |                                      | A                     | anmelden |    |   |   |         |

Vul de gebruikersnaam en wachtwoord in. Nadat je op aanmelden drukt wordt de mfa code gevraagd. Ofwel krijg je een scherm voor de sms code in te vullen of moet je goedkeuren in de app.

| cifrix   Workspace | Welkom bij de Citrix Workspace-app<br>Gebruik de Citrix Workspace-app om toegang te krijgen tot uw toepassingen<br>en bureaubladen.<br>Citrix Workspace-app detecteren |
|--------------------|----------------------------------------------------------------------------------------------------|
|                    |                                                                                                    |

Doe de detectie van de app. Als deze geïnstalleerd is gaat het verder anders kan je hier installeren.

Bij de APPS vind je de WorkplaceDesktop start deze.

| Citrix Workspace                                                                                                    | × +                                                   |
|----------------------------------------------------------------------------------------------------|-------------------------------------------------------|
| $\leftarrow$ $\rightarrow$ C $\bigcirc$                                                                                                    | https://citrix.ziekenhuisgeel.be/Citrix/ZHG_StoreWeb/ |
| Ziekenhuis Geel                                                                                                    | HOME APPS                                             |
| Apps                                                                                                    |                                                       |
| All (1) Favorites (0)                                                                                                    |                                                       |
| Control Control Contro |                                                       |

Wanneer je hier op klikt staart de applicatie op in Citrix Workspace

| Starting           |  |       |
|--------------------|--|-------|
|                    |  |       |
| • More information |  | ancel |

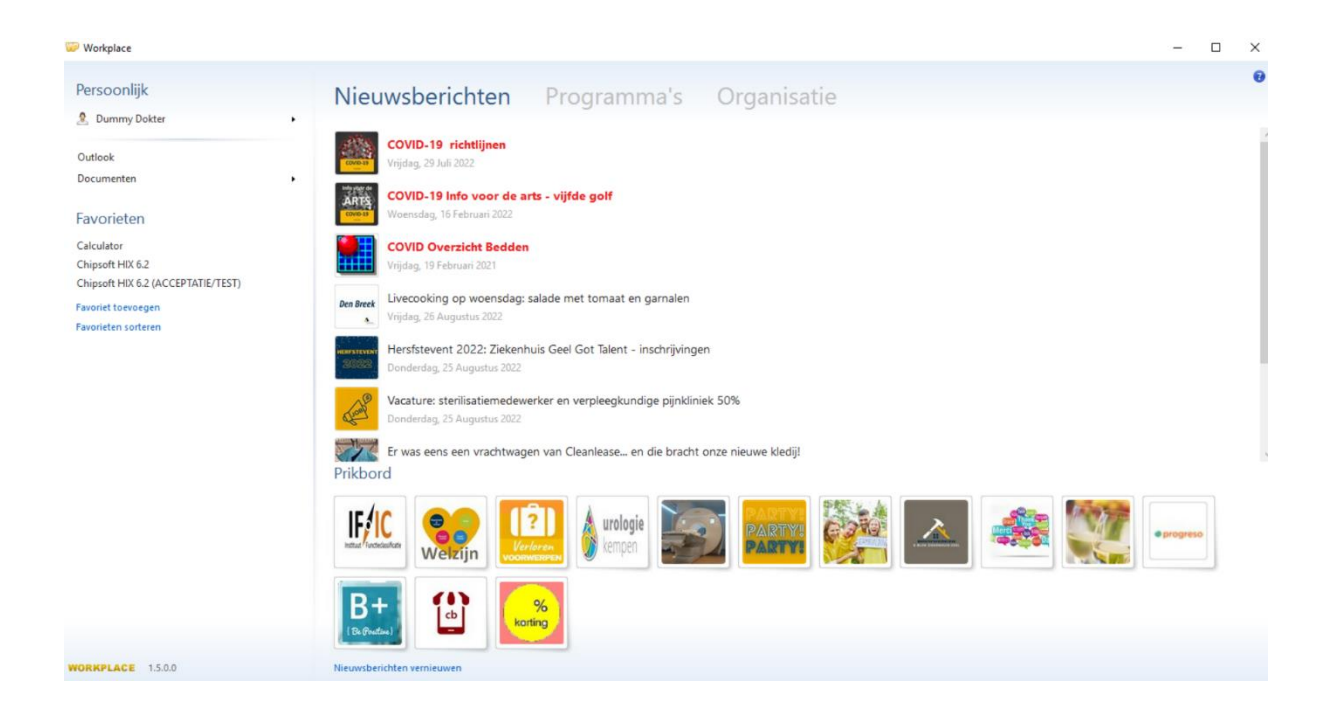